# Ohjeita ponnahdusikkunoiden poikkeusten asetuksiin

### Internet Explorer 8.0

1. Avaa Työkalut yläpalkilta ja vie hiiren kursori Ponnahdusikkunoiden eston päälle. Avautuvasta valikosta klikkaa Ponnahdusikkunoiden eston asetukset auki.

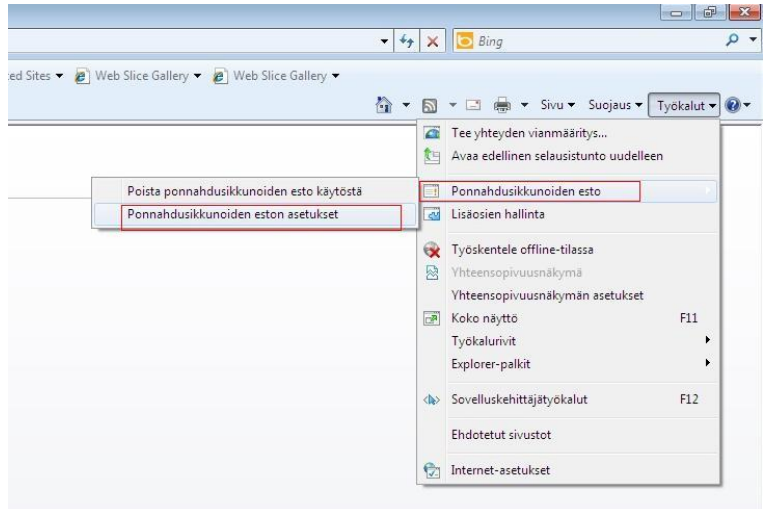

2. Kirjoita Sallittavan WWW-sivuston osoite -kohtaan danskebank.fi ja paina Lisää-painiketta.

| Sallittavan WWW-sivustor                                                                |                                                                                                    |
|-----------------------------------------------------------------------------------------|----------------------------------------------------------------------------------------------------|
| sampopankki.fi                                                                          | Lisää                                                                                                    |
| www.sampopankki.fi<br>http://www.sampopan<br>http://www.sampopan<br>http://www.sampopan | kki.fi/ebanking/redir.htm?lang=f<br>kki.fi/fi-fi/Henkiloasiakkaat/Verki<br>kki.fi/fi-fi/Pages/default.aspx |
|                                                                                         |                                                                                                    |

3. Sulje Ponnahdusikkunoiden asetukset ja selain. Käynnistä tämän jälkeen Internet Explorer uudelleen. Nyt muuttamasi asetukset ovat voimassa.

#### Firefox 3.6

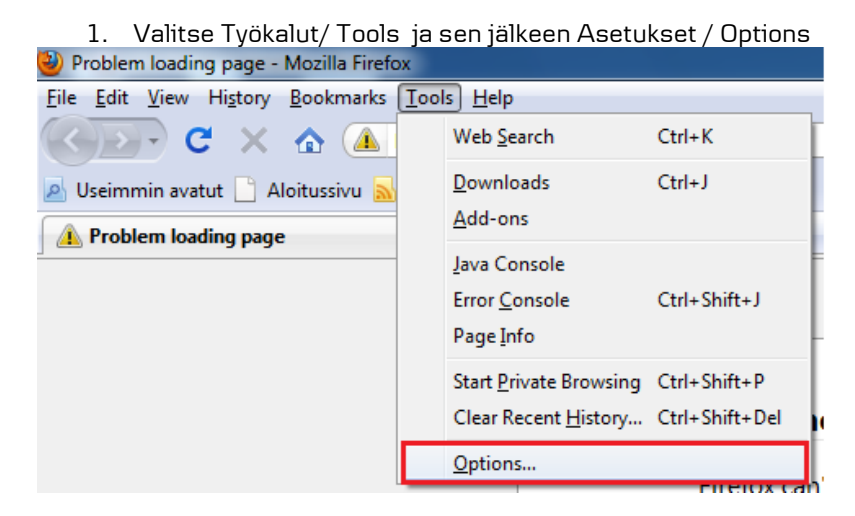

2. Valitse ylhäältä Sisältö / Content . Jos Ponnahdusikkunoiden esto/ Block pop-up windows on ruksittuna klikkaa Poikkeukset-/ Exceptions-painiketta

| Í | Options                                                                                                    |          |              |         |                                      |                                    | x |  |
|---|----------------------------------------------------------------------------------------------------|----------|--------------|---------|--------------------------------------|------------------------------------|---|--|
| : |                                                                                                    | <u>م</u> |              | 90      |                                      | <u>ې</u>                           |   |  |
|   | General Tabs                                                                                                    | Content  | Applications | Privacy | Security                             | Advanced                           |   |  |
|   | <ul> <li>✓ <u>B</u>lock pop-up windows</li> <li>✓ Load <u>i</u>mages automatically</li> <li>✓ Enable <u>J</u>avaScript</li> </ul> |          |              |         | Exceptions<br>Exceptions<br>Advanced |                                    |   |  |
| r | Fonts & Colors<br>Default font: Times New Roman                                                                                   |          |              |         |                                      | <u>A</u> dvanced<br><u>C</u> olors |   |  |
|   |                                                                                                    |          |              |         |                                      | Ch <u>o</u> ose                    |   |  |
|   |                                                                                                    |          |              | ок      | Cancel                               | <u>H</u> elp                       |   |  |
|   |                                                                                                    |          |              | ок      | Cancel                               | Help                               |   |  |

Danske Bank

3. Kirjoita avautuvan ikkunan ylimmälle riville sampopankki.fi ja paina Allow tai Salli. Sulje ikkuna tämän jälkeen Sulje- / Close- painikkeesta

| Options                                                    | <u> </u>                                                                                  |
|------------------------------------------------------------|-------------------------------------------------------------------------------------------|
| Allowed Sites - Pop-ups                                    |                                                                                           |
| You can specify which web<br>the exact address of the site | sites are allowed to open pop-up windows. Type<br>you want to allow and then click Allow. |
| Address of web site:                                       | <u>E</u> xceptions                                                                        |
| sampopankki.fi                                             | <u>Allow</u><br>Allow                                                                     |
| Site                                                       | Status                                                                                    |
| ε                                                          | ✓ <u>Advanced</u> <u>Colors</u>                                                           |
|                                                            | Ch <u>o</u> ose                                                                           |
| <u>R</u> emove Site R <u>e</u> move A                      | Il Sites                                                                                  |
|                                                            | OK Cancel <u>H</u> elp                                                                    |

4. Sulje asetukset / Options ja selain. Käynnistä tämän jälkeen Firefox uudelleen. Nyt muuttamasi asetukset ovat voimassa.

#### Google Chrome 10

usi välilehti

1. Avaa valikko oikealla näkyvästä työkalu-kuvakkeesta ja valitse Asetukset

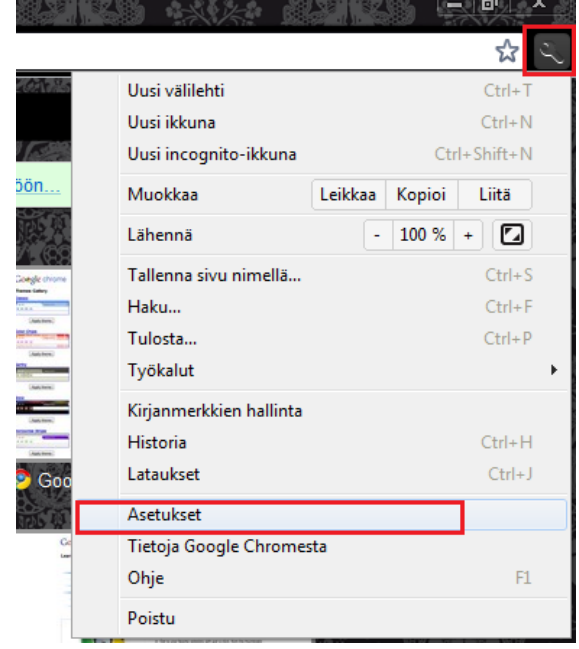

2. Valitse avautuvasta ikkunasta Tarkat säädöt vasemmasta valikosta ja sen jälkeen klikkaa Tietosuoja kohdasta Sisältöasetukset-painiketta

| C C chrome://settings/content                               |                         |                                                                                                    |  |  |  |
|-------------------------------------------------------------|-------------------------|----------------------------------------------------------------------------------------------------|--|--|--|
| Asetukset                                                   | Tarkat säädöt           |                                                                                                    |  |  |  |
| Q. Perustiedot<br>Henkilökohtainen sisältö<br>Tarkat säädöt | Tietosuoja              | Sisältöasetukset       Poista selaustiedot         Google Chrome voi käyttää verkkopalveluita parantaakseen selauskokemusta.         Voit poistaa nämä palvelut käytöstä halutessasi Lisätietoja         ✓ Käytä verkkopalvelua navigointiongelmien ratkaisemiseen         ✓ Käytä ennakointipalvelua hakujen täydentämiseen ja URL-osoitteiden kirjoittamiseen osoitepalkkiin         ✓ Paranna sivun lataustehokkuutta käyttämällä DNS-esitäyttöä         ✓ Aktivoi tietojenkalastelu- ja haittaohjelmasuojaus         ✓ Lähetä Googlelle käyttötilastoja ja virheraportteja automaattisesti |  |  |  |
|                                                             | Verkkosisältö<br>Verkko | Kirjasimen koko: Muokattu  Muokkaa kirjasimia Sivun zoomaus: 100% Kielten ja oikoluvun asetukset Muuta Gears-asetuksia Gooole Chrome kävttää tietokoneen iäriestelmän välitvsoalvelinasetuksia muodostaakseen verkkovhtevden.                                                                                                    |  |  |  |

3. Mikäli Ponnahdusikkunat kohdassa on valittuna Älä salli sivustojen näyttää ponnahdusikkunoita niin klikkaa Hallinnoi poikkeuksia

| Sisältöaset     | ukset                                                                                                    | × |
|-----------------|----------------------------------------------------------------------------------------------------|---|
| Evästeet        | <ul> <li>Salli paikallistietojen asettaminen (suositus)</li> <li>Estä sivustoja asettamasta tietoja</li> <li>Ohita poikkeukset ja estä kolmannen osapuolen evästeiden asettaminen</li> <li>Poista evästeet ja muut sivuston tiedot, kun suljen selaimen</li> <li>Hallinnoi poikkeuksia</li> <li>Kaikki evästeet ja sivuston tiedot</li> </ul> |   |
| Kuvat           | <ul> <li>Näytä kaikki kuvat (suositus)</li> <li>Älä näytä kuvia</li> <li>Hallinnoi poikkeuksia</li> </ul>                                                                                                    |   |
| JavaScript      | <ul> <li>Salli kaikkien sivujen käyttää JavaScriptiä (suositus)</li> <li>Älä salli sivustojen käyttää JavaScriptiä</li> <li>Hallinnoi poikkeuksia</li> </ul>                                                                                                    |   |
| Laajennukset    | <ul> <li>Suorita automaattisesti (suositus)</li> <li>Estä kaikki</li> <li>Hallinnoi poikkeuksia</li> <li>Poista laajennuksia käytöstä yksittäin</li> </ul>                                                                                                    |   |
| Ponnahdusikkuna | <ul> <li>t Salli kaikkien sivustojen näyttää ponnahdusikkunoita</li> <li>Älä salli sivustojen näyttää ponnahdusikkunoita (suositus)</li> <li>Hallinnoi poikkeuksia</li> </ul>                                                                                                    |   |
| Sijainti        | Anna kaikkien sivustojen käyttää fyysistä sijaintiani                                                                                                    |   |

4. Lisää Pattern- sarakkeeseen danskebank.fi ja valitse Behavior-listasta Salli

## Ponnahdusikkunapoikkeukset

х

| Pattern                          | Behavior                             |                |          |        |  |
|----------------------------------|--------------------------------------|----------------|----------|--------|--|
| sampopankki.fi                   |                                      | Salli          | •        |        |  |
|                                  |                                      |                |          |        |  |
| 5. Sulje asetukset ja selain. Kä | ıynnistä tämän jälkeen Google Chrome | e uudelleen. N | lyt muut | tamasi |  |
| asetukset ovat voimassa.         |                                      |                |          |        |  |